## Quick Reference Guide

A/BO and A/OPC Quick Start – Logging in to View / Work Assigned Cases

1. From your bank's EAS, click the Data Mining Link, then log on by entering your User Name and Password and clicking the Log In button.

| Name   |
|--------|
| word   |
|        |
| Log In |
|        |

2. Once logged in, navigate to The Workbench

| <b>∑</b> Oversight                  |                             |
|-------------------------------------|-----------------------------|
| Welcome Ibrattli                    | My Insights My Account Help |
| Active Projects ar                  | nd Insights                 |
| Oversight powered by MasterCard - E | DOD UAT                     |
| View Dashboard                      | View Workbench              |

- 3. Navigate to the Profile list
- 4. Select a profile to start your review, you can start by either selecting My Open Cases or Select 1. Open. In this example, select an attribute under 1. Open. Select Summary by Employee.

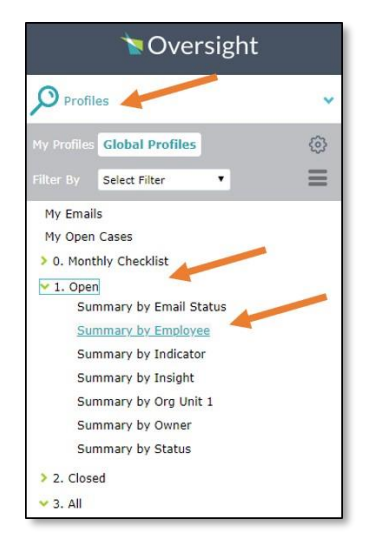

5. Once you are looking at one of the Open profiles, select any of the cases in the detailed list and double click on the case you want to review.

| Filtered By: Sumr<br>Search:    | mary by Employee | 1             |                       |       | Q Advan            | ced Search                        |                                               |         |       |
|---------------------------------|------------------|---------------|-----------------------|-------|--------------------|-----------------------------------|-----------------------------------------------|---------|-------|
| Summarized By:                  | Employee Name    | ۲             |                       |       |                    |                                   | First $<< < 1-1$ of 2                         | 1 > >>  | Last  |
|                                 |                  | Employee Name |                       |       | # of Excep         | tions v                           | Potential Impact                              | t (USD) |       |
| NANCY Litza                     |                  |               |                       |       |                    | 1                                 |                                               |         | 23.99 |
|                                 |                  |               |                       |       |                    |                                   |                                               |         |       |
| Exceptions                      |                  |               |                       |       |                    |                                   | First << < 1-1 of 1                           | > >>    | Last  |
| Exceptions                      | Priority         | Confidence    | Potential Im          | Owner | Status             | Date Detector                     | First << < 1-1 of 1<br>ID                     | > >>    | Last  |
| Exceptions<br>Type<br>Insight 6 | Priority         | Confidence    | Potential Im<br>23.95 | Owner | Status<br>Detected | Date Detecter<br>2018-11-13 21:42 | First << < 1-1 of 1<br>ID<br>20000-00-0002160 | > >>    | Last  |

6. View the case in a new window, navigate to the **Summary**, **Entity**, and **Messages** tabs to learn more about the case. Select the **Review** tab to complete the review questionnaire.

| rch:               |                  |           |              |      |               | 0                      | Advanced Sear | ch                  |                             |
|--------------------|------------------|-----------|--------------|------|---------------|------------------------|---------------|---------------------|-----------------------------|
| marized By:        |                  |           | ¥            |      |               | ~                      | Advanced Sear | Fi                  | rst << < 1-1 of 1 > >> Last |
| Туре               |                  | riority 1 | Confidence   | Pote | ential Impact | Owner                  | Status        | Date Detected       | ID                          |
| Insight 6          |                  |           |              | )    | 23.99         | Safety Concession      | Detected      | 2018-11-13 21:42:53 | 20000-00-0002160            |
|                    |                  |           |              |      |               |                        |               |                     |                             |
|                    | -                | -         |              |      |               |                        |               |                     |                             |
| Summary            | Entities M       | essages   | Review       |      |               |                        |               |                     | e 🖻 🗏 D                     |
| ame:               | Insight 6 - 2000 | 000002160 |              |      | Priority      | /:                     |               | Туре:               | Insight 6                   |
| vner:              |                  |           |              | •    | Confide       | ence: 🦲                |               | Exception ID:       | 20000-00-0002160            |
| atus:              | Detected         |           |              | •    | Potent        | ial Impact (USD): 23.9 | 9             | Date Detected:      | 2018-11-13 21:42:53         |
| ason Code:         |                  |           |              | T    |               |                        |               | Last Modified:      | 2018-12-06 14:01:42         |
| escription of Ex   | ception:         |           |              |      |               |                        |               |                     |                             |
| Employee           | Car              | Туре      | Tran Date    |      | Tran Amount   | USD Am                 | ount          | Charge Description  | Other Info                  |
| NANCY Litza        | a P              | ARD       | Dec 10, 2014 |      | CAD           | 27.45                  | 23.99         |                     | xmas Nick Sharp             |
| dicators:          |                  |           |              |      |               |                        |               |                     |                             |
| Rule 01<br>Rule 02 |                  |           |              |      |               |                        |               |                     |                             |

**Review Tab**: The review questionnaire must be filled in for each case to complete the review. There are up to six questions yet the questionnaire will change based on the unique case and selections made. Shown below is the first question, click next to proceed through the questionnaire.

| Item/Service Description:                            |  |
|------------------------------------------------------|--|
|                                                      |  |
| Clarification of Item/Service Description, if needed |  |
|                                                      |  |

**Transaction Determination Category.** After completing the last question, select a category based on the most significant finding that has been identified. Following the selection, in another screen you will be asked to make a transaction determination.

| TRANSACTION DETERMINATION CATEGORY The most significant Finding has been identified as: |
|-----------------------------------------------------------------------------------------|
|                                                                                         |
| Not for Government Use (Personal Use)                                                   |
| Unauthorized Use                                                                        |
| Prohibited Item                                                                         |
| Split Purchase to Circumvent the Current MPT                                            |
| Exceeds the Authorized Limit                                                            |
| Exceeds Minimum Mission Need                                                            |
| Failure to Use/Screen Required Sources when Applicable                                  |
| Separation of Duties NOT Performed                                                      |
| Sustainable (Green) Procurement Procedures NOT Followed                                 |
| Incomplete Purchase Records                                                             |
| No Findings                                                                             |

## Corrective Actions Taken/Planned. Complete the final element of the questionnaire

| Corrective Actions Taken/Planned Based on responses to questions, the following actions table must be completed. |               |                        |  |  |  |  |  |  |
|----------------------------------------------------------------------------------------------------|---------------|------------------------|--|--|--|--|--|--|
| Action                                                                                                    | Planned/Taken | Action Date (mm/dd/yy) |  |  |  |  |  |  |
| Request merchant credit/Dispute the transaction                                                                  |               | mm/dd/yyyy             |  |  |  |  |  |  |
| Informal counseling                                                                                              |               | mm/dd/yyyy             |  |  |  |  |  |  |
| Refresher training                                                                                               | Ø             | mm/dd/yyyy             |  |  |  |  |  |  |
| Reimbursement to program                                                                                         |               | mm/dd/yyyy             |  |  |  |  |  |  |
|                                                                                                    |               |                        |  |  |  |  |  |  |

7. The "Submit" button at the end of the questionnaire to close out the window. Once the submit button is pressed, the information will be stored in the system automatically.

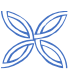